# PARENT INSTRUCTIONS

### App "Purchase" from Apple App Store or Google Play Store

- Access your App Store (either Apple or GooglePlay)
- Search for "MySchoolWallet" and the MySchoolWallet app should be found

## App Set-up First Time - School Selection, Parent and Student Information

- From your smartphone screen, Tap on the app icon to open the app
- 1. Search the school name you would like to add. Confirm the school has been found
- 2. Enter Parent information & tap "Continue"
- 3. Add One or More Students to your profile and tap "Continue"
- 4. Watch for the Success Screen
- 5. View your personal information at any time from the Settings Screen by tapping on the "gear" icon on the upper right of your screen

| First, find your school(s)                   |                                                                  | Next     | enter your info       |                                                | Add one or more     |
|----------------------------------------------|------------------------------------------------------------------|----------|-----------------------|------------------------------------------------|---------------------|
| Wonderful Day School (demo) 💿<br>Potomac, MD |                                                                  | Name     | Buffy Summers         |                                                | School Wonderful Da |
|                                              |                                                                  | Street   | 1630 Ravello Drive    |                                                | Student Dawn Summe  |
|                                              |                                                                  | City     | Sunnydale             |                                                | Student 11          |
|                                              |                                                                  | State    | CA                    |                                                | Grade               |
|                                              |                                                                  | Zip Code | 94085                 |                                                | Save                |
|                                              |                                                                  | Phone    | 9876543210            |                                                |                     |
|                                              |                                                                  | Email    | theslaver@gmail.com   |                                                |                     |
| Add another school                           |                                                                  |          | thesityer eight incom |                                                |                     |
|                                              |                                                                  |          | Continue              |                                                |                     |
| Continue with setup                          |                                                                  |          | Continue              |                                                | skip this step      |
|                                              |                                                                  |          |                       |                                                |                     |
|                                              |                                                                  | l        | )                     |                                                |                     |
|                                              |                                                                  |          |                       |                                                |                     |
| 4.                                           | All Verteen                                                      |          | 5.                    | Add New You deful Day School (demo)            |                     |
|                                              | your MySchoolWallet<br>setup. You're ready to<br>make a payment! |          |                       | Wonderful Day School<br>(demo)<br>Dawn Summers |                     |
|                                              |                                                                  |          |                       | Ruffy Summore                                  |                     |
|                                              |                                                                  |          |                       | 1630 Ravello Drive                             |                     |
|                                              |                                                                  |          |                       | Sunnydale                                      |                     |
|                                              |                                                                  |          |                       | CA                                             |                     |
|                                              |                                                                  |          |                       |                                                |                     |
|                                              | Make a navment                                                   |          |                       | 94085                                          |                     |

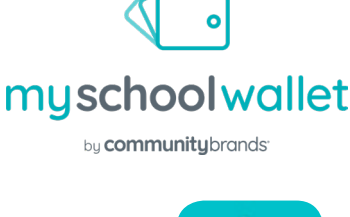

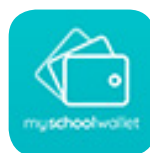

# PARENT INSTRUCTIONS

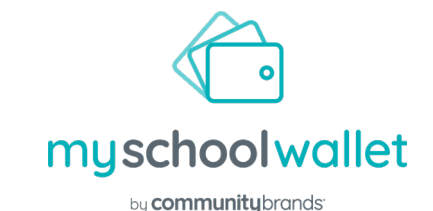

#### Making a Payment via MySchoolWallet App

- From your smartphone screen, Tap on the app icon to open the app
- 1. Select the school you would like to payfrom the app Home Screen
- 2. Confirm what you are paying for from the drop down
- 3. Confirm which student the payment is for from the drop down
- 4. Enter in the Invoice Information and Dollar Amount provided by the school

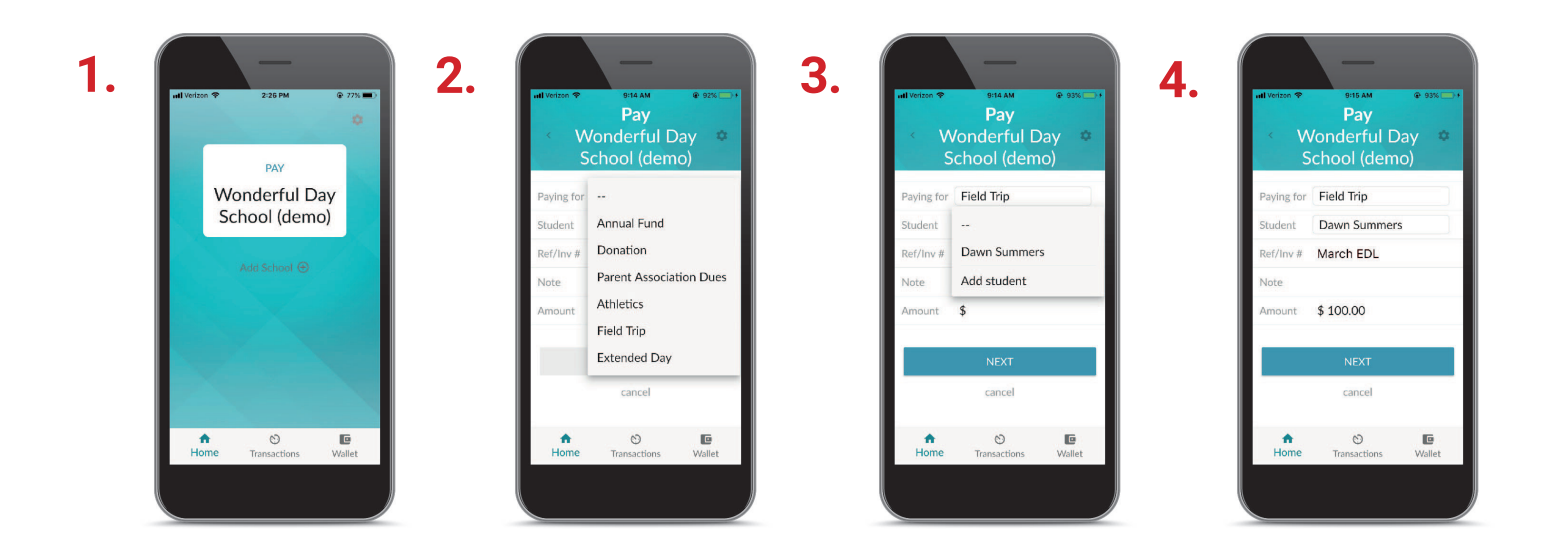

#### If Paying via Card...

**5.** Select payment method from the top of the screen. Your name and address will be prepopulated. Complete the card information

**6.** Scroll to the bottom; Choose if you want to save payment information. Tap "Pay"

5.

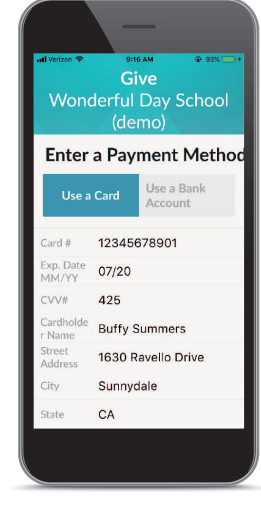

6.

Interest \* Constant of the second second sec

# PARENT INSTRUCTIONS

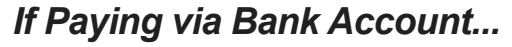

**7.** Complete the Bank Account Information. Scroll to the bottom; Choose if you want to save payment information. Tap "Pay"

8. A "Success" screen will show when the transaction completes

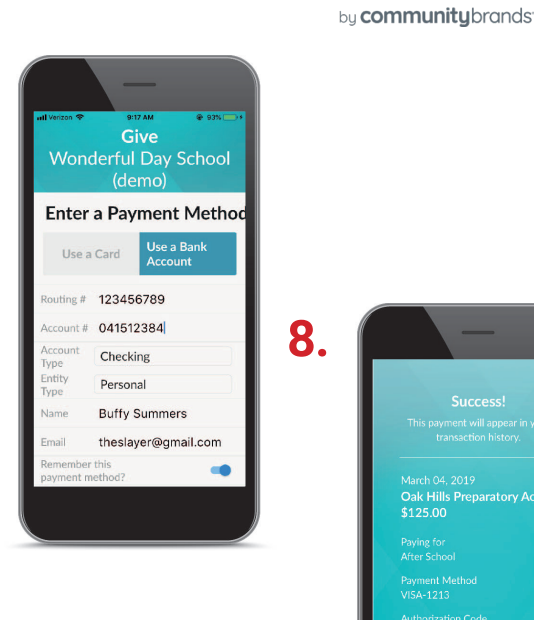

# <section-header><section-header><section-header><section-header><section-header><section-header><section-header><section-header><section-header><section-header><section-header><section-header><section-header><text>

myschool wallet

## **Reviewing Transaction History in the MySchoolWallet App**

- From your smartphone screen, Tap on the app icon to open the app
- 1. Select "Transaction" from the bottom of the Home Screen
- **2.** You will see a listing of your previous transactions includding Date, Dollar Amount, What and Who the transaction was made for.

7.

**Note:** Your school financial administrator will be able to review the exact payment information as the app.

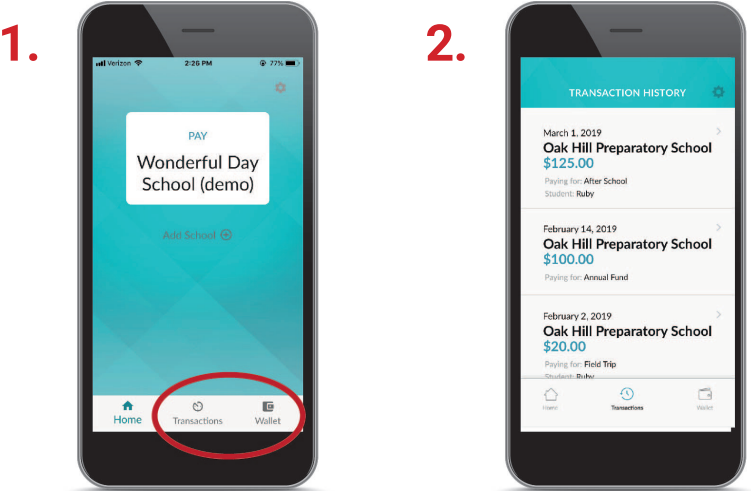